## røckend

## How to Create a Rent Invoice in Rest Professional

In Rest Professional you are able to generate an Invoice for Rent, Outgoings and any invoices due. This is mostly used for Commercial Tenants who require an invoice for Rent and Outgoings payable for the month. If you have the Advanced Commercial Module, also see article Understanding Commercial Reports in REST Professional

- Go to Reports >Tenants > Tenant Statement/Invoice Printing and select the relevant tenant or leave as All to print all Tenant Statements.
- 2. Select the Class All, Residential or Commercial.
- 3. Include Pending Invoices if applicable
- 4. Print Global Comment if set up see article Global Comment Set up
- 5. Untick Print Invoices only, when this is unticked a new item appears Due Date for Rents.
- Change the Due Date for Rents to a date in the future so that it collect that period of rent that you are requiring to invoice.

| 💩 Tenant Stat     | ements                 |                              |                                                                                                    |            |                    |                        |              | ×                 |
|-------------------|------------------------|------------------------------|----------------------------------------------------------------------------------------------------|------------|--------------------|------------------------|--------------|-------------------|
| Selection         |                        |                              |                                                                                                    | Advanced   |                    |                        |              |                   |
| Month to Print    | Current ~              |                              |                                                                                                    | Manager    |                    | All 🗸                  |              |                   |
| All               |                        |                              |                                                                                                    | Report Orc | ler                | Tenant                 | ~            |                   |
| ○ Range           | Start at Alpha Index   |                              |                                                                                                    | Class      | Class              |                        | ~            |                   |
| Select            |                        |                              | Include Pending Invoices Print Zero Balance Statements Print global comment Print Invoices Only Due Date for Rents 31/03/20 |            |                    |                        |              |                   |
| Drientation<br>F1 | A<br>Eont Select<br>F2 | Printer <u>S</u> elect<br>F3 |                                                                                                    |            | <u>Print - F12</u> | Pre <u>v</u> iew - F11 | Export - F10 | X<br>Cancel - ESC |

U If you want to produce a rent invoice for the next month's rent for a commercial tenant, you would advance the date so that it picks up that period of rent due.

EXAMPLE: If on 18 February you want to generate rents due from 01/03/20 - 31/03/20, you would advance the due date for rents to 31/03/20. By putting in the last day of the period to be collected, it will ensure that any outstanding invoices or rent and outgoings right to the end of the period will appear on the invoice.

## NOTE:

When the Electronic Consent System Option is enabled:

- Selecting the option to Send email statements when generating tenant statement reports will exclude tenants who have not consented to the electronic service of notices, even if the option to send bulk invoice/statement by Email is enabled for the tenant.
- Prompt will appear.

For detailed instructions on sending this report by email, click this link How to Setup to Email Tenant Statement Invoices in Rest Professional

18/03/2020 8:03 pm AEDT